# Ejercicios para Honduras con ISIM-MAMS

Martín Cicowiez (CEDLAS-UNLP) y Marco V. Sánchez (DPAD/UN-DESA) Julio 10, 2013

El presente material fue preparado para el segundo taller intensivo de entrenamiento del proyecto "Fortalecimiento de la Coherencia entre las Políticas Macroeconómicas y Sociales mediante un Modelado Macro-Micro Integrado", organizado por el UN-DESA, PNUD Honduras y Banco Central de Honduras en Tegucigalpa, los días 16-18 de Julio de 2013. En él se describe cómo pueden simularse tres escenarios empleando ISIM-MAMS con la base de datos de Honduras que tiene 2008 como año base. En particular, se simulan los siguientes escenarios:

(a) incremento de las transferencias desde el gobierno hacia los hogares con financiamiento desde el resto del mundo (transferencias/deuda),

(b) aumento del gasto público en infraestructura financiado con (1) ayuda externa, (2)deuda externa, o (3) reducción del gasto público en administración pública, y

(c) incremento del gasto público en salud entre 2013 y 2025 financiado con deuda externa para lograr mejoras en los indicadores asociados a los ODM 4 y 5.

En primer lugar, debe agregarse a la interfaz ISIM-MAMS la base de datos de Honduras 2008 compuesta por los siguientes archivos: hnd2008-general-data.xls, hnd2008-mdgdata.xls, hnd2008-general-data.inc, hnd2008-general-data2.inc, hnd2008-mdg-data.inc, y hnd2008-mdg-data2.inc. En segundo lugar, debe crease un archivo de aplicación a partir de la versión MDG de dicha base de datos. Para ello, utilizar el botón Application | New de ISIM-MAMS (ver Figura 0a y 0b).

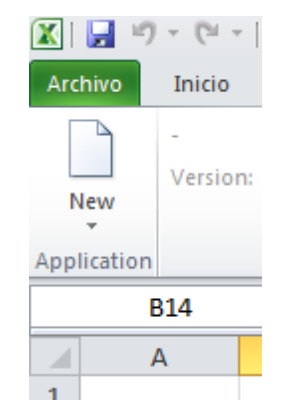

Figura Oa: creación archivo de aplicación ISIM-MAMS

Figura Ob: creación archivo de aplicación ISIM-MAMS – cont.

| New Applica | ation          |
|-------------|----------------|
| Name:       |                |
| Dataset:    | Honduras2008 🔻 |
| Version:    | MDG 🔹          |
|             | OK Cancel      |

## 1. Transferencias del Gobierno a los Hogares

En esta simulación se incrementan las transferencias desde el gobierno hacia los hogares para el período 2013-2025.

## 1.1. Creación del Escenario

En primer lugar, crear una simulación de nombre trhhdgov-fbor utilizando el Scenario Manager (Figura 1.1).

#### Figura 1.1: creación simulación trhhdgov-fbor

| Edit simulation       | 'trhhdgov-fbor' | ×         |
|-----------------------|-----------------|-----------|
| Name:<br>Description: | trhhdgov-fbor   |           |
| Mode:                 | Multi-pass 🔻    |           |
|                       | C               | OK Cancel |

#### 1.2. Selección de Regla de Cierre Macroeconómico

Para el balance ahorro-inversión, suponer que el modelo es "savings-driven". Es decir, suponer que las tasas de ahorro de los hogares son exógenas al tiempo que la inversión privada es endógena. Para el presupuesto público, suponer que los ingresos y gastos se equilibran mediante endeudamiento externo. En el primer caso, desplazarse hasta el parámetro siclossim mediante el Navigation Tree y seleccionar la opción 1 para la simulación trhhdgov-fbor (ver Figura 1.2). En el segundo caso, desplazarse hasta govclossim también mediante el Navigation Tree y seleccionar la opción 5 para la simulación trhhdgov-fbor (ver Figura 1.3). Cabe hacer notar que las figuras 1.2 y 1.3 muestran las elecciones que deben realizarse para todos los ejemplos que se describen en esta nota.

|    | А   | В               | С    |  |
|----|-----|-----------------|------|--|
| 55 | sic | clossim(sim,t1) |      |  |
| 56 |     | sim             | 2008 |  |
| 57 | х   | trhhdgov-fbor   | 1    |  |
| 58 | х   | trhhdgov-aid    | 1    |  |
| 59 | х   | infra-gcon      | 1    |  |
| 70 | х   | infra-fbor      | 1    |  |
| 71 | х   | infra-aid       | 1    |  |
| 72 | х   | health-fbor     | 1    |  |
| 73 |     | Add row         |      |  |
| 74 |     |                 |      |  |

Figura 1.2: selección ajuste ahorro-inversión (siclossim)

|    | А  | D               |      |
|----|----|-----------------|------|
| 7  | go | ovclossim(sim,t | 1)   |
| 8  |    | sim             | 2008 |
| Э  | x  | trhhdgov-fbor   | 5    |
| 0. | x  | trhhdgov-aid    | 4    |
| .1 | x  | infra-gcon      | 9    |
| .2 | x  | infra-fbor      | 5    |
| .3 | x  | infra-aid       | 4    |
| .4 | х  | health-fbor     | 5    |
| .5 |    | Add row         |      |
| 6  |    |                 |      |

Figure 1.3: selección ajuste gobierno (govclossim)

#### 1.3. Selección de Reglas para la Evolución de Gastos Públicos

En este caso, vamos a suponer que todos los gastos del gobierno, excepto las transferencias hacia los hogares, evolucionan igual que en el escenario de referencia. Para ello, desplazarse hasta el parámetro govspndrulesim y seleccionar la opción 1 para los siguientes elementos de la simulación trhhdgov-fbor: c-otragric, c-quimicos, c-elect, cwtsn, c-admpub, c-eduppriv, c-eduspriv, c-edutpriv, c-edupgov, c-edusgov, c-edutgov, csaludpriv, c-saludgov, y trrowgov (transferencias desde el gobierno al resto del mundo). Por su parte, para el elemento trngovgov (transferencia desde el gobierno las demás instituciones domésticas), elegir la opción 2 (¿qué implica esta opción?) (ver Figura 1.4). (Como vemos, de acuerdo con la información de la MCS, el gobierno de Honduras consume varios productos, no sólo los de provisión pública.)

|     | А  | D              | U           | U    |            |
|-----|----|----------------|-------------|------|------------|
| 123 | go | ovspndrulesim( | sim,ac,t1)  |      | <u>rul</u> |
| 124 |    | sim            | ас          | 2008 |            |
| 125 | х  | trhhdgov-fbor  | c-otragric  | 1    |            |
| 126 | х  | trhhdgov-fbor  | c-quimicos  | 1    |            |
| 127 | х  | trhhdgov-fbor  | c-elect     | 1    |            |
| 128 | х  | trhhdgov-fbor  | c-wtsn      | 1    |            |
| 129 | х  | trhhdgov-fbor  | c-admpub    | 1    |            |
| 130 | х  | trhhdgov-fbor  | c-eduppriv  | 1    |            |
| 131 | х  | trhhdgov-fbor  | c-eduspriv  | 1    |            |
| 132 | х  | trhhdgov-fbor  | c-edutpriv  | 1    |            |
| 133 | х  | trhhdgov-fbor  | c-edupgov   | 1    |            |
| 134 | х  | trhhdgov-fbor  | c-edusgov   | 1    |            |
| 135 | х  | trhhdgov-fbor  | c-edutgov   | 1    |            |
| 136 | х  | trhhdgov-fbor  | c-saludpriv | 1    |            |
| 137 | х  | trhhdgov-fbor  | c-saludgov  | 1    |            |
| 138 | х  | trhhdgov-fbor  | trngovgov   | 2    |            |
| 139 | х  | trhhdgov-fbor  | trrowgov    | 1    |            |
| 140 | х  |                |             |      |            |

Figura 1.4: selección regla de comportamiento para gastos del gobierno

#### 1.4. Selección de Reglas para la Evolución de Ingresos Públicos

En este caso, vamos a suponer que todos los ingresos del gobierno evolucionan igual que en el escenario de referencia. Para ello, desplazarse hasta el parámetro govrecrulesim y seleccionar la opción 1 para los siguientes elementos de la simulación trhhdgov-fbor: fborgov (endeudamiento externo), gbormsz (endeudamiento doméstico sin pago de intereses), gborz (endeudamiento doméstico con pago de intereses), tax-act, tax-com, taxdir, tax-imp, trgovngov (transferencias desde las demás instituciones domésticas al gobierno), y trgovrow (transferencias desde el resto del mundo al gobierno) (ver Figura 1.5). PREGUNTA: En este caso particular, ¿es necesario especificar una opción para fborgov?

| <u></u>   | A B               | L         | U        |    |
|-----------|-------------------|-----------|----------|----|
| 36        | govrecrulesim(sin | m,ac,t1)  | <u>r</u> | ul |
| 37        | sim               | ас        | 2008     |    |
| 38        | X trhhdgov-fbor   | fborgov   | 1        |    |
| 39        | X trhhdgov-fbor   | gbormsz   | 1        |    |
| 10        | X trhhdgov-fbor   | gborz     | 1        |    |
| <b>11</b> | X trhhdgov-fbor   | tax-act   | 1        |    |
| 12        | X trhhdgov-fbor   | tax-com   | 1        |    |
| 13        | X trhhdgov-fbor   | tax-dir   | 1        |    |
| 14        | X trhhdgov-fbor   | tax-imp   | 1        |    |
| 45        | X trhhdgov-fbor   | trgovngov | 1        |    |
| 16        | X trhhdgov-fbor   | trgovrow  | 1        |    |
| 17        | x                 |           |          |    |

Figura 1.5: selección regla de comportamiento para ingresos del gobierno

## 1.5. Selección de Reglas para la Evolución de las Transacciones entre Instituciones Diferentes del Gobierno

También aquí, vamos a suponer que todas las transacciones entre instituciones diferentes del gobierno evolucionan igual que en el escenario de referencia. Para ello, desplazarse hasta el parámetro ngovpayrulesim y seleccionar la opción 1 para los siguientes elementos de la simulación trhhdgov-fbor: fborngov, fdiz, trfacrow, y trngovrow (ver Figura 1.6).

| Figura 1.6: selección regla de comportamiento para transacciones entre instituciones |
|--------------------------------------------------------------------------------------|
| diferentes del gobierno                                                              |

|    | А  | В               | С          | D    |    |
|----|----|-----------------|------------|------|----|
| 41 | ng | govpayrulesim(s | sim,ac,t1) |      | ru |
| 42 |    | sim             | ас         | 2008 |    |
| 43 | х  | trhhdgov-fbor   | fborngov   | 1    |    |
| 44 | х  | trhhdgov-fbor   | fdiz       | 1    |    |
| 45 | х  | trhhdgov-fbor   | trfacrow   | 1    |    |
| 46 | х  | trhhdgov-fbor   | trngovrow  | 1    |    |
| 47 | х  |                 |            |      |    |

#### 1.6. Introducción del Shock

El shock que se simula es un aumento de las transferencias desde el gobierno a los hogares para llevarlas a 5% del PIB en período 2013, 7.5% en 2014 y 10% en 2015-2025. En el período 2008-2012, las transferencias desde el gobierno a los hogares no se modifican respecto de las registradas en el escenario de referencia – (PREGUNTA: ¿dónde puede consultarse la evolución de las transferencias desde el gobierno hacia los hogares en el escenario de referencia?) Para definir el shock, desplazarse hasta el parámetro govspndgdpsim utilizando el Navigation Tree. Luego (ver Figura 1.7),

(1) en la columna sim, seleccionar trhhdgov-fbor;

(2) en la columna ac, seleccionar trngovgov;

(2) en las columnas 2008-2012, introducir el ratio entre transferencias desde el gobierno hacia los hogares y PIB del escenario de referencia -- ¿dónde puede obtener esta información?;

- (3) en la columna 2013, introducir 0.05;
- (4) en la columna 2014, introducir 0.075; y
- (5) en las columnas 2015-2025, introducir 0.1.

|     | Α  | В             | C          | D          | E          | F           | G             | H          | l I  | J     | K    | L    |  |
|-----|----|---------------|------------|------------|------------|-------------|---------------|------------|------|-------|------|------|--|
| .07 | go | vspndgdpsim(s | sim,ac,t1) |            | government | spending on | ac (GDP share | <u>e)</u>  |      |       |      |      |  |
| 108 |    | sim           | ac         | 2008       | 2009       | 2010        | 2011          | 2012       | 2013 | 2014  | 2015 | 2016 |  |
| 109 | х  | trhhdgov-fbor | trngovgov  | 0.06454923 | 0.05883053 | 0.04199763  | 0.04199763    | 0.04199763 | 0.05 | 0.075 | 0.1  | 0.1  |  |
| 10  | х  | infra-gcon    | f-capelect | 0.01452332 | 0.01452332 | 0.01452332  | 0.01452332    | 0.01452332 | 0.05 | 0.05  | 0.05 | 0.05 |  |
| 11  | х  | infra-fbor    | f-capelect | 0.01452332 | 0.01452332 | 0.01452332  | 0.01452332    | 0.01452332 | 0.05 | 0.05  | 0.05 | 0.05 |  |
| 12  | х  | infra-aid     | f-capelect | 0.01452332 | 0.01452332 | 0.01452332  | 0.01452332    | 0.01452332 | 0.05 | 0.05  | 0.05 | 0.05 |  |
| 13  | х  | health-fbor   | c-saludgov | 0.02247242 | 0.02371258 | 0.02555873  | 0.02343581    | 0.02395816 | 0.05 | 0.05  | 0.05 | 0.05 |  |
| 14  |    | Add row       |            |            |            |             |               |            |      |       |      |      |  |
| 15  |    |               |            |            |            |             |               |            |      |       |      |      |  |

NOTA: Como puede observarse, la Figura 1.7 contiene la definición de los demás escenarios que se describen en esta nota.

#### 1.7. Obtención de Resultados

Luego de oprimir el botón Simulations | Run, se obtienen los resultados macroeconómicos que muestra la Tabla 1.1.

| 2  | Macro Report Contents          |                    |               |                       |              |            |            |           |             |
|----|--------------------------------|--------------------|---------------|-----------------------|--------------|------------|------------|-----------|-------------|
| 3  | Table. Real macro indicators b | y simulation (%    | annual growth | from first to final r | eport year)  |            |            |           |             |
| 4  |                                |                    | Final year    |                       |              |            |            |           |             |
| 5  | Indicator                      | 2008               | base          | trhhdgov-fbor         | trhhdgov-aid | infra-gcon | infra-fbor | infra-aid | health-fbor |
| 6  | Absorption                     | 3492.28            | 1.99          | 2.49                  | 2.49         | 2.35       | 2.55       | 2.55      | 2.20        |
| 7  | Consumption - private          | 2099.63            | 1.82          | 2.42                  | 2.42         | 2.15       | 2.22       | 2.22      | 1.90        |
| 8  | Consumption - government       | 446.22             | 3.57          | 3.57                  | 3.57         | 3.15       | 3.88       | 3.88      | 4.39        |
| 9  | Fixed investment - private     | 768.63             | 1.73          | 2.39                  | 2.39         | 2.05       | 2.14       | 2.14      | 1.82        |
| 10 | Fixed investment - governme    | 113.02             | 3.11          | 3.12                  | 3.12         | 6.47       | 6.90       | 6.90      | 3.33        |
| 11 | Stock change                   | 64.78              | -36.22        | -36.22                | -36.22       | -36.22     | -36.22     | -36.22    | -36.22      |
| 12 | Exports                        | 1343.99            | 4.83          | 4.78                  | 4.78         | 5.84       | 5.58       | 5.58      | 4.44        |
| 13 | Imports                        | 2212.49            | 3.11          | 3.39                  | 3.39         | 3.87       | 3.81       | 3.81      | 3.00        |
| 14 | GDP at factor cost             | 2373.01            | 2.79          | 3.09                  | 3.09         | 3.26       | 3.36       | 3.36      | 2.88        |
| 15 | Total factor employment (inc   | Eps                | 2.07          | 2.37                  | 2.37         | 2.68       | 2.85       | 2.85      | 2.16        |
| 16 | Total factor productivity (ind | Eps                | 0.72          | 0.72                  | 0.72         | 0.58       | 0.51       | 0.51      | 0.72        |
| 17 | Real exchange rate (index)     | Eps                | -0.05         | -0.06                 | -0.06        | -0.04      | -0.05      | -0.05     | -0.08       |
| 18 | Headcount poverty rate (%)     |                    | Eps           | Eps                   | Eps          | Eps        | Eps        | Eps       | Eps         |
| 19 | 1. Unless otherwise noted, col | umn for initial ye | ar shows data | in LCU.               |              |            |            |           |             |

Tabla 1.1: resultados macroeconómicos; 2008-2025

20 2. For the poverty rate, the base-year and simulation columns show base-year rate and simulation-specific final-year rates, respectively.

EJERCICIO: Se pide definir un escenario similar pero utilizando ayuda externa como mecanismo de financiamiento (cuyo nombre es trhhdgov-aid en la Tabla 1.1).

## 2. Aumento del gasto público en infraestructura

En esta simulación se incrementa la inversión pública en infraestructura para el período 2013-2025. En este caso, es importante mencionar que, para la calibración del modelo, se supone que la tasa interna de retorno de la inversión pública en infraestructura es 24.4%. El efecto de la inversión en infraestructura sobre la productividad total de los factores es directamente proporcional a dicho valor.

#### 2.1. Creación del Escenario

En primer lugar, utilizar el Scenario Manager para crear la simulación de nombre infragcon (ver Figura 2.1).

#### Figura 2.1: creación simulación infra-gcon

| Edit simulation       | 'infra-gcon' |
|-----------------------|--------------|
| Name:<br>Description: | infra-gcon   |
| Mode:                 | Multi-pass 🔹 |
|                       | OK Cancel    |

#### 2.2. Selección de la Regla de Cierre Macroeconómico

Para el ahorro-inversión (elemento siclossim), suponer lo mismo que en el ejemplo 1. Para el gobierno, suponer que el presupuesto público se equilibra mediante ajustes en el consumo de c-admpub (Administración pública); para ello, elegir la opción 9 en govclossim. El supuesto detrás de esta forma de financiamiento del gobierno es que la reducción en la provisión de servicios de la Administración pública no impacta negativamente sobre el funcionamiento del aparato estatal.

#### 2.3. Selección de Reglas para la Evolución de Gastos Públicos

En este caso, vamos a suponer que todos los gastos del gobierno excepto el consumo/provisión de "Administración pública" y "Electricidad y otra infraestructura pública" evolucionan igual que en el escenario de referencia. Para ello, desplazarse hasta el parámetro govspndrulesim y seleccionar la opción 1 para los siguientes elementos de la simulación infra-gcon: c-otragric, c-quimicos, c-wtsn, c-eduppriv, c-eduspriv, c-edutpriv, c-edupgov, c-edusgov, c-edutgov, c-saludpriv, c-saludgov, trngovgov, y trrowgov. Por su parte, para los elementos c-elect (Electricidad y otra infraestructura pública) y c-admpub (Administración pública), elegir las opciones 2 y 5, respectivamente. En el primer caso, suponemos que el analista puede imponer la evolución del ratio entre inversión pública en

infraestructura y PIB. En el segundo caso, suponemos que el consumo público de cadmpub se modifica endógenamente para equilibrar el presupuesto del gobierno.<sup>1</sup>

#### 2.4. Selección de Reglas para la Evolución de Ingresos Públicos

En este caso, repetir la elección realizada para el ejemplo 1. Es decir, todos los elementos evolucionan igual que en el escenario de referencia.

# 2.5. Selección de Reglas para la Evolución de Transacciones entre Instituciones Diferentes del Gobierno

En este caso, repetir la elección realizada para el ejemplo 1. Es decir, todos los elementos evolucionan igual que en el escenario de referencia.

#### 2.6. Introducción del Shock

El shock que se simula es un incremento de la inversión pública en infraestructura para llevarla a 5% del PIB en 2013-2025 -- en el escenario de referencia es aproximadamente 1.5% del PIB para todo el período de simulación. Para ello, desplazarse hasta el parámetro govspndgdpsim utilizando el Navigation Tree. Luego, seguir los siguientes pasos (ver Figura 1.7):

(1) en la columna sim, seleccionar infra-gcon;

(2) en la columna ac, seleccionar f-capelect; (En este caso, por un "bug" en ISIM-MAMS, debe escribirse f-capelect en otra celda, copiarlo al portapapeles, y pegarlo en la columna ac.)

<sup>&</sup>lt;sup>1</sup> Cabe mencionar que puede utilizarse la opción 5 para govspndrulesim siempre que govclos=9 o se imponga el alcance de una meta particular para algún indicador ODM

(3) en las columnas 2008-2012 introducir los valores del escenario de referencia para el ratio entre inversión pública en infraestructura y PIB – la información puede obtenerla del parámetro de reporte govgdpdetyy disponible en la hoja repmeso; y

(4) en las columnas 2013-2025 introducir 0.05 (i.e., 5% del PIB).

### 2.7. Obtención de Resultados

Luego de oprimir el botón Simulations | Run, se obtienen los resultados macroeconómicos que muestra la Tabla 1.1. Además, como lo muestran otros resultados de los archivos de reporte meso de ISIM-MAMS, hay una mejora notable en los ODM. ¿Por qué?

EJERCICIO: Se pide definir dos escenarios similares pero utilizando ayuda externa (infraaid) o deuda externa (infra-fbor) como mecanismos de financiamiento. Algunos resultados de estos ejercicios adicionales aparecen en la Tabla 1.1.

## 3. Aumento del Gasto público en Salud

En este escenario se simula un incremento del gasto público en salud para el período 2013-2025 financiado con endeudamiento externo. Como consecuencia, se espera observar una mejora de los indicadores relacionados con los ODM 4 (mortalidad infantil) y 5 (mortalidad materna).

#### 3.1. Creación del Escenario

En primer lugar, utilizar el Scenario Manager para crear la simulación de nombre healthfbor.

#### Figura 3.1: creación simulación trhhdgov-fbor

| Edit simulation 'health-fbor' |              |           |
|-------------------------------|--------------|-----------|
| Name:                         | health-fbor  |           |
| Mode:                         | Multi-pass 🔻 | ]         |
|                               | C            | OK Cancel |

#### 3.2. Selección de la Regla de Cierre Macroeconómico

Para el ahorro-inversión (elemento siclossim), suponer lo mismo que en el ejemplo 1. Para el gobierno, suponer que el presupuesto público se equilibra mediante endeudamiento externo.

#### 3.3. Selección de Reglas para la Evolución de Gastos Públicos

En este caso, vamos a suponer que todos los gastos del gobierno excepto el consumo/provisión de "Salud pública" evolucionan igual que en el escenario de referencia. Para ello, desplazarse hasta el parámetro govspndrulesim y seleccionar la opción 1 para los siguientes elementos de la simulación health-fbor: c-otragric, c-quimicos, c-elect, c-wtsn, c-admpub, c-eduppriv, c-eduspriv, c-edutpriv, c-edupgov, c-edusgov, c-edutgov, c-saludpriv, trngovgov, y trrowgov. Por su parte, para el elemento c-saludgov, elegir la opción 2. Es decir, suponemos que el ratio entre gasto público en salud y PIB evoluciona de forma exógena.

#### 3.4. Selección de Reglas para la Evolución de Ingresos Públicos

En este caso, repetir la elección realizada para el ejemplo 1. Es decir, todos los elementos evolucionan igual que en el escenario de referencia. Naturalmente, la elección hecha para

la forma de equilibrar el presupuesto público sobre-escribe la selección que se haga en govspndrulesim para el elemento fborgov.

# 3.5. Selección de Reglas para la Evolución de Transacciones entre Instituciones Diferentes del Gobierno

Nuevamente, repetir la elección realizada para el ejemplo 1. Es decir, todos los elementos evolucionan igual que en el escenario de referencia.

#### 3.6. Introducción del Shock

El shock que se simula es un incremento del gasto público en salud para llevarlo al 5% del PIB en 2013-2025 -- en el escenario de referencia es, en promedio, 2,4% del PIB para 2008-2013. Para ello, desplazarse hasta el parámetro govspndrulesim utilizando el Navigation Tree. Luego, seguir los siguientes pasos (ver Figura 1.7):

(1) en la columna sim, seleccionar health-fbor;

(2) en la columna ac, seleccionar c-saludgov;

(3) en las columnas 2008-2012 introducir los valores del escenario de referencia para el consumo público de c-saludgov expresado como proporción del PIB – la información puede obtenerla del parámetro de reporte govgdpdetyy disponible en la hoja repmeso; y

(4) en las columnas 2013-2025 introducir 0.05 (i.e., 5% del PIB).

#### 3.7. Obtención de Resultados

Luego de oprimir el botón Simulations | Run, se obtienen los resultados macroeconómicos que muestra el Gráfico 3.1 (ver Tabla 1.1).

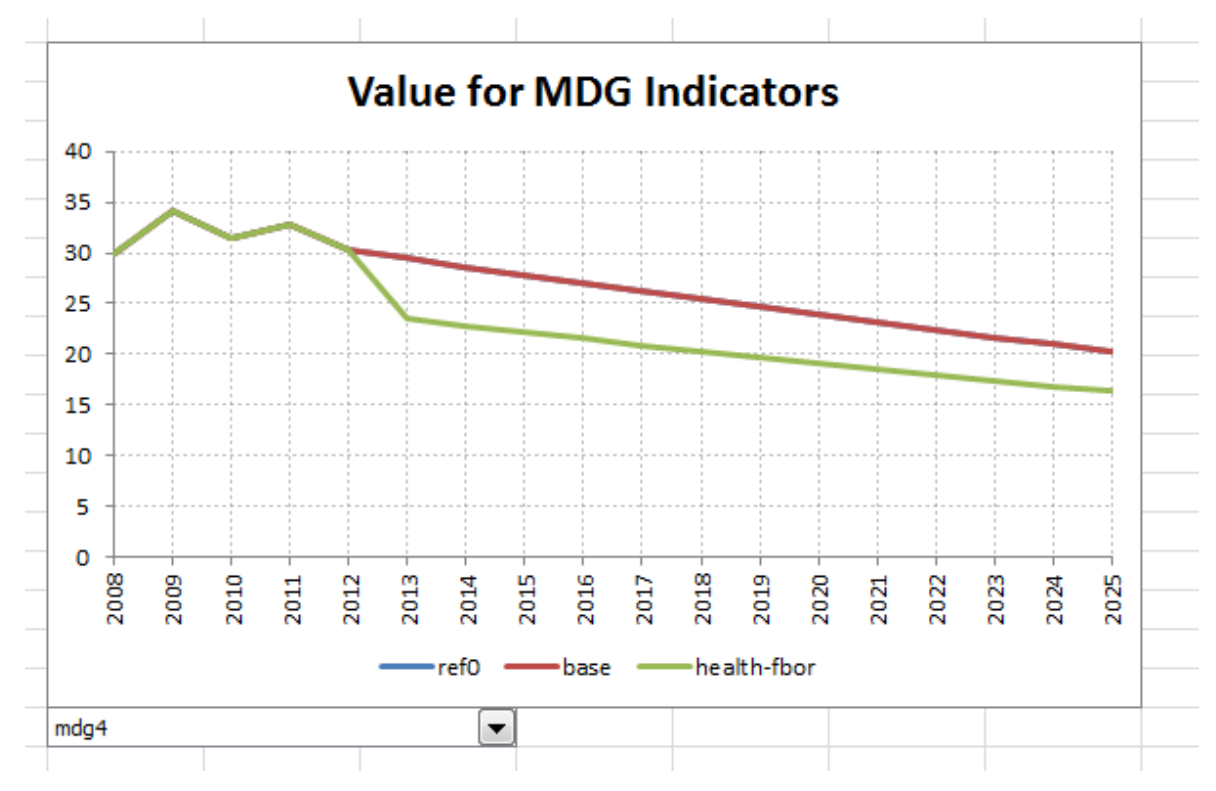

Gráfico 3.1a: ODM 4 escenario health-fbor

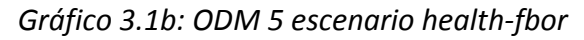

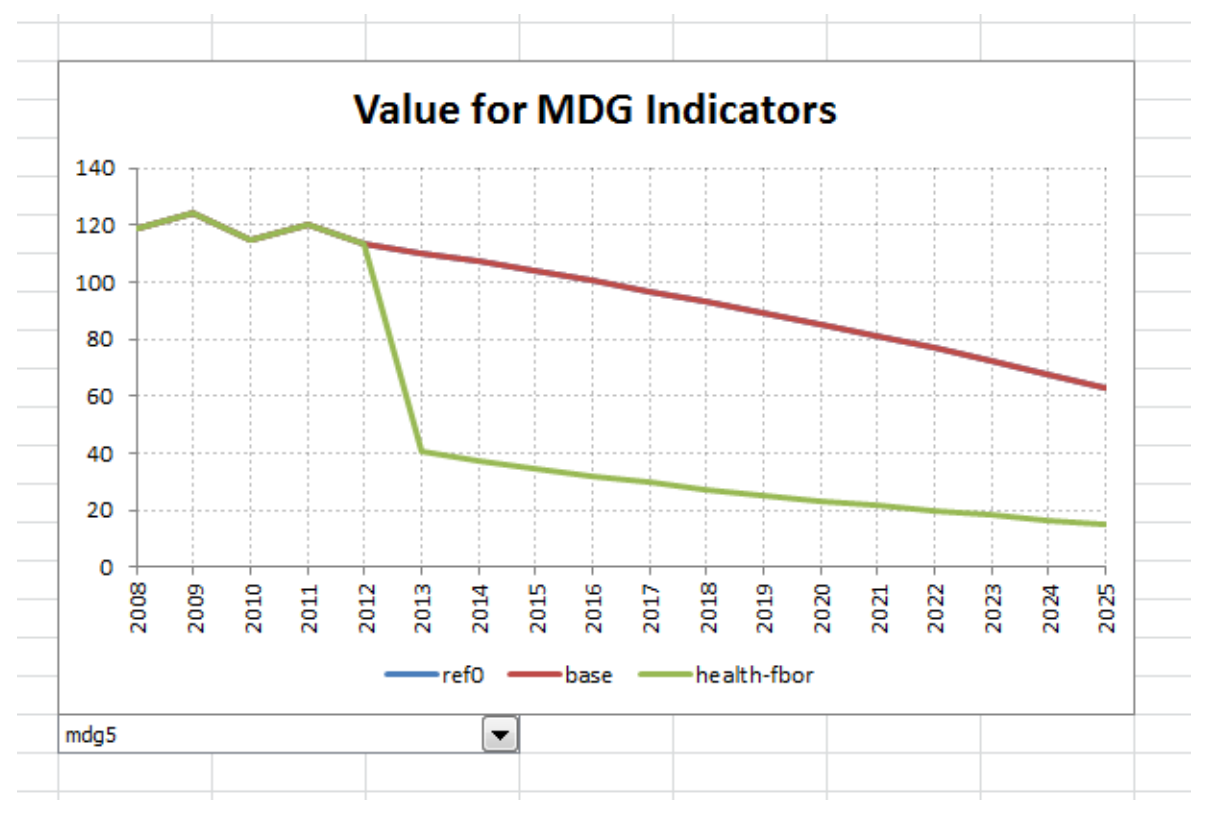